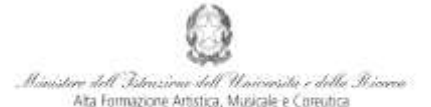

Conservatorio di Musica Niccolò Paganini - Genova

## VADEMECUM RICHIESTA RE-ISCRIZIONE (ISCRIZIONE ANNI SUCCESSIVI AL PRIMO, PER STUDENTI GIÀ IMMATRICOLATI) Corsi di 1° e 2° Livello a.a. 2018/2019 - Conservatorio di Musica Niccolò Paganini di Genova Allegato al prot. n. 2625/IM del 14.09.2018

## 1. CALCOLO CONTRIBUTO ANNUALE DI ISTITUTO

È necessario - **prima di procedere all'iscrizione** *online* - calcolare l'importo del contributo secondo i criteri fissati dall'art. 1 commi da 252 e segg. della Legge 11.12.2016 n. 232 (*Legge di Bilancio 2017*), dal Regolamento in Materia di Contribuzione Studentesca (Decreto Presidenziale n. 2518 del 29.03.2017 e dal Manifesto degli Studi (Decreto Direttoriale n. 2565 del 04.05.2018).

Per calcolare l'importo esattamente dovuto, occorre procedere come di seguito descritto:

- Lo Studente, tramite il sito web istituzionale www.conspaganini.it, utilizza l'applicativo *Calcolo Contributi Calcolo Contributi Re-iscrizioni*, compilando le voci richieste; il sistema calcola preventivamente l'esatto importo dovuto;
- Lo Studente, avendo disponibile l'eventuale ISEE, lo allega;
- Al termine della procedura, l'applicativo genera un file pdf unico, contenente i dati ed i file allegati. TALE FILE PDF UNICO DOVRÀ ESSERE ALLEGATO NELLA SCHEDA FASCICOLO ALLIEVO DI CUI AL SUCCESSIVO PUNTO 5.

Si chiarisce che - nel caso di inserimento tardivo della domanda di re-iscrizione, dal 16 ottobre 2018 in poi - la procedura suddetta calcolerà automaticamente una cifra maggiorata dall'indennità di Mora - secondo gli importi indicati a pagina 21 del Manifesto degli Studi.

### 2. <u>SEGRETERIA ONLINE</u>

Tramite il sito web istituzionale *www.conspaganini.it*, utilizzare l'applicativo disponibile nella pagina *Segreteria Online* (visibile dalla Home Page del sito, sulla sinistra).

Dal menù principale, scegliere l'opzione 4. Gestione dati degli allievi già immatricolati (ovvero già allievi dell'Istituto)

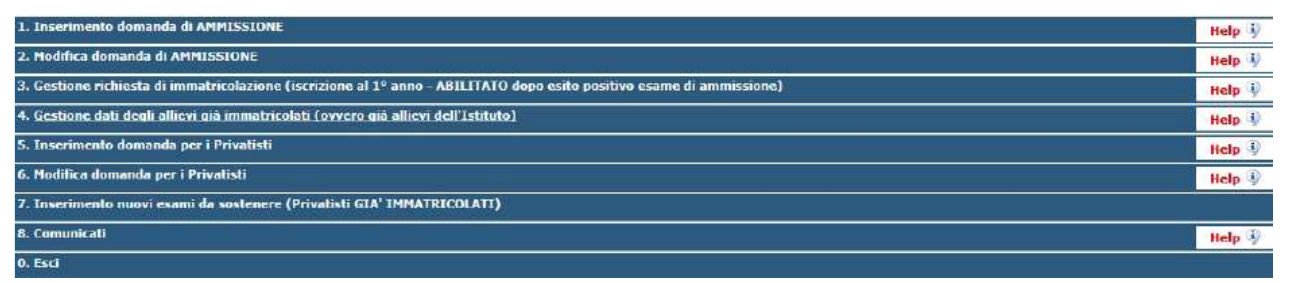

Selezionare dal menù a tendina GENOVA ACCADEMICI.

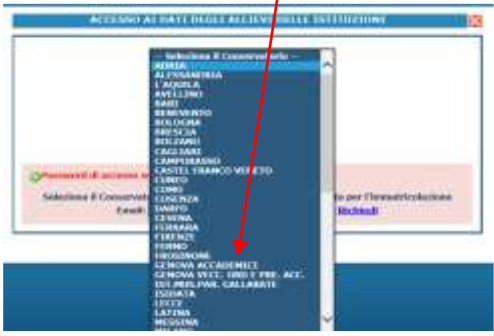

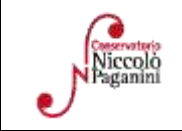

16145 Genova - Via Albaro n. 38 Tel. +39 010318683 - +39 0103620747 - Fax +39 0103620819 Codice Fiscale 80043230103 - Cod. Mecc. GEST010004 www.conspaganimi.it Direzione: direttore@conspaganini.it Amministrazione: diramm@conspaganini.it 1

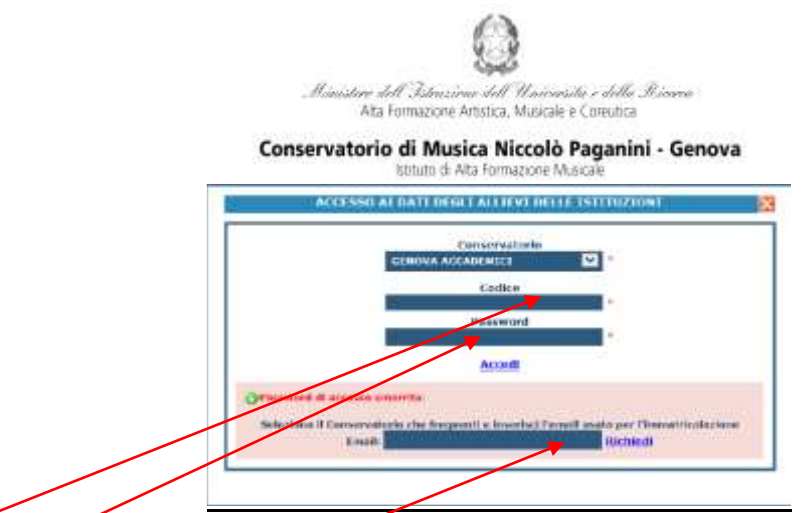

Inserire Codice e Password personali (già assegnate in sede di immatricolazione). Nel caso di dimenticanza di tali dati, inserire l'indirizzo Email che risulta nei dati del Conservatorio e cliccare su: "*Richiedi*". Il sistema invierà all'Email indicata le credenziali relative (Codice e Password).

### Dal successivo menù principale cliccare su 1. Gestione Dati principale MENU PRINCIPALE ALLIEVI IMMATRICOLATI

| Si rammenta, per quanto riguarda gli utenti con browser Batari Mobile, che il primo tap sulle icone apre l'eventuale tooltip informativo e il secondo esegue la procedura richiesta. |        |
|----------------------------------------------------------------------------------------------------|--------|
| 1. Gestione Dati principale                                                                                                    | Help 💖 |
| 2. Biblioleca Istituto                                                                                                    |        |
| 3. Cambio password                                                                                                    | Help 🕀 |
| 4. Impegni lezioni e pesenze glà effettuate (Katalas in fois all' tell, i dati gressi assura ajeval a Profituizioni pareablis Rofit avai allarko)                                    |        |
| 5. Comunicati                                                                                                    | Help   |

# 3. COMPILAZIONE QUESTIONARIO DEL NUCLEO DI VALUTAZIONE

Nella videata successiva, nel *TAB* **Anagrafica** si procede, in maniera molto semplice, a compilare il questionario del Nucleo di Valutazione. Cliccare su *Compila Questionario* 

| Gestione Dati principale                                                                                                    |                                                                                                    |
|----------------------------------------------------------------------------------------------------|----------------------------------------------------------------------------------------------------|
| Anagrafica Gestione Esami Gestione Tasse Controllo Crediti                                                                                                    | Controllo Crediti D.M. 124 Fascico lo Allievo Stampe 🕨 Offerta Formativa                                                                                             |
| In questa pagina vedete i dati anagrafici attualmente registrati dal Conservatorio (<br>valori nella colonna gialla di destra e cliccate su 'Invia richiesta'. Le comunicazioni sui c | (colonna verde a sinistra). Per inviare richiesta di modifica dei dati, modificate i<br>cambiamenti accettati e\o rifiutati potete leggerle nella casella qui sotto. |
| Comunicazioni dal Conservatorio:                                                                                                    | Compila Questionario                                                                                                    |
| Nessuna comunicazione presente da parte dei Conservatorio                                                                                                    |                                                                                                    |
|                                                                                                    |                                                                                                    |
|                                                                                                    | $\sim$                                                                                                    |

Si accede ad una nuova pagina nella quale occorre selezionare dal menù a tendina *GENOVA ACCADEMICI* e reinserire le stesse credenziali (Codice e Password), già inserite per entrare nella suddetta opzione (4. Gestione dati degli allievi già immatricolati (ovvero già allievi dell'Istituto)

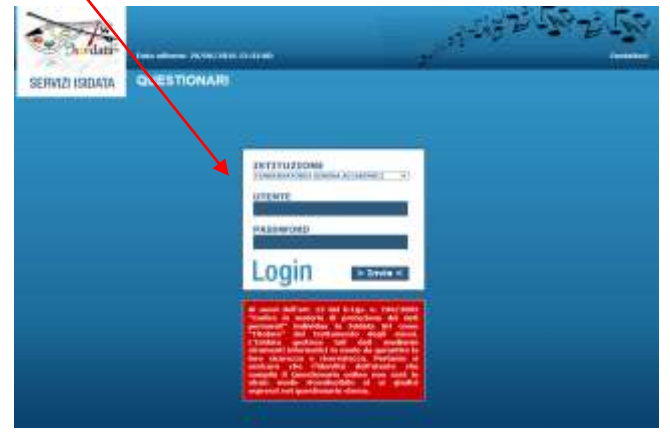

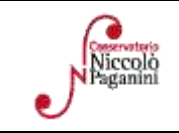

16145 Genova - Via Albaro n. 38 Tel. +39 010318683 - +39 0103620747 - Fax +39 0103620819 Codice Fiscale 80043230103 - Cod. Mecc. GEST010004 www.conspaganini.it Direzione: direttore@conspaganini.it Annuninistrazione: direttore@conspaganini.it Logout

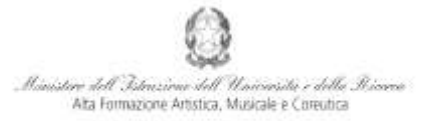

### Conservatorio di Musica Niccolò Paganini - Genova Istituto di Ata Formazione Musicale

Nella videata successiva vi sono le domande alle quali è necessario rispondere, scegliendo tra le varie risposte nei menù a tendina.

| (permission increases an emogeneering data if news at survey)                                                                                                    |              |       |
|----------------------------------------------------------------------------------------------------|--------------|-------|
| Pagina 61. 45 1                                                                                                    | 22           |       |
| antaformationi Conorell                                                                                                    |              |       |
| · Genet                                                                                                    | - MEDIRA -   | 19    |
| In Padratta Camegalia                                                                                                    | - MERICA -   | 0     |
| III Plateská Comegoika: Altra (Specifican)                                                                                                    |              |       |
| m avertuele titale il intratione numbere șii constaulte coordicare titale. Fonte e disciplinaie                                                                                                    |              | 0     |
| ⊕ Jeotta el                                                                                                    | - 90993 -    |       |
| * lastins at Altro (Specificare)                                                                                                    |              |       |
| It have a Avera of Carbo (PeoDtative)                                                                                                    |              | 5     |
| River and service and set of the service of the service of the | - etauti -   | (Q    |
| A. Accesso al Corso di Studi                                                                                                    |              |       |
| AL: La informazioni pui conso di studi sono compreto e facili na naporino?                                                                                                    | - 90(61) -   | U.    |
| A2. La malaità e la procedure di ammissione sono frazoanne?                                                                                                    | - servicit - |       |
| · All. La precedure per il riconausimente dei crediti/debili "in ingrasso" sens dhiani?                                                                                                    | - 909GL3 -   |       |
| 8 A4 Toesial & investments 'to ingress' serve efficient                                                                                                    | - History -  | 1     |
| 📕 Strutture del Coreo di Scall                                                                                                    |              |       |
| 🖷 #), là carles d'istudio/lavoro ristriests dal carse di studi è nongéossivamente possentitien                                                                                                    |              | 12    |
| · 32. Il carico di studio levero richiesto dolle discates è proporcianato ai numero dei prefiti assegnati?                                                                                                    | - 808013     | 9     |
| • 83. ( lorganizzatione della didattico individuito persensie delle attività, mario delle ieriani e degli esanti) è funtionale?                                                                                                    | - SCR013     | 1. CH |
| in Bel La Educationi rippontanti è forme di Shoil anno convariante in monte chiare e tempetti or?                                                                                                    | - MERGER     | Lie.  |

### Al termine della compilazione, inviare il Questionario

| s G. Sendul                                                                                                    |                     |       |
|----------------------------------------------------------------------------------------------------|---------------------|-------|
| <ul> <li>BL Ribert adaptate la qualità a l'organizzazione dei seguenti servizi? - a) Segentaria Studenti</li> </ul>   | 903961              | (4)   |
| us, exterii adropuezi is qualità e l'organizzzziane dei reguenti servitir - b) silitzo alla studia                    | - 907987            | (¥)   |
| iii (it. iiden) adequate is qualità è l'organizzazione dei requesti servizi? - c) libilitatos et eventuale mediatora. | - BCANL2 -          | (w)   |
| 8 02. Ritiani adeguate la qualità e l'organizzazione dei segueral servici? - e) titti une intrusionale                | ecedu -             | (H)   |
| IL Littleviori caesidorazioad                                                                                         |                     |       |
| In the consumption of a program of government (Directories, Consiglia accordencies, etc.) e go Mudero e andorezaente? | - 19038 -           | (2)   |
| 8 117. La conversione tra la Constita e gli studiori è trepestiva et efficient                                        | SCHOLD -            | (96)  |
| # H3, Ritkel che la preparazione calteraie Recra propialta da adegusta?                                               | - S63541 -          | (*)   |
| 9 +1. Adieni che la preparaziono profilezionale finara acquibita dia adoguatari                                       | - SCHOLT -          | 100   |
| In Soddlefactore Complements                                                                                          |                     |       |
| in 11. Completel verwerke Unitient and defation del Corso di Skall?                                                   | - DE08U             | . (*) |
| L. Second in qual A:                                                                                                  |                     |       |
| w a) is solidid also devealed assume albertata                                                                        |                     | 0     |
| W 2) II aurito di fanca                                                                                               |                     | 0     |
| A Fornicci qualche capperfecento por il eligiboramente dell'Istituzione                                               |                     |       |
| II foot there                                                                                                    |                     | ÷     |
| - 38.54 attra.asservation, attra a scatte actitic sopra, poil rarefact                                                | a in grants servite |       |
|                                                                                                    | 9                   |       |
| Six DVVIA Questionaria >>                                                                                             |                     |       |

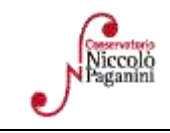

#### Conservatorio di Musica Niccolò Paganini - Genova tettuto di Alta Formazione Musicale

## 4. ISCRIZIONE

Dopo aver compilato ed inviato il questionario, chiudendo la pagina si torna alla videata principale. Cliccando sul *TAB* **Gestione Esami** si ha, in maniera molto semplice, la possibilità rinnovare le iscrizioni, come di seguito descritto.

| Gestione Dati princip                                                                                                    | pale                                                                                                    |                                                              |                                                                                                    |                                                                  |                            |                          |                         |              |                             |               |
|----------------------------------------------------------------------------------------------------|----------------------------------------------------------------------------------------------------|--------------------------------------------------------------|----------------------------------------------------------------------------------------------------|------------------------------------------------------------------|----------------------------|--------------------------|-------------------------|--------------|-----------------------------|---------------|
| Dati Anagrafici                                                                                                    | Gestione Esami                                                                                                    | Gestio                                                       | one Tasse                                                                                                    | Tascicolo Alliev                                                 | <b>/0</b> )                | Sta                      | mpe                     |              |                             |               |
| Esami                                                                                                    |                                                                                                    |                                                              |                                                                                                    |                                                                  |                            |                          |                         |              |                             |               |
| × Legenda per disti                                                                                                    | nzione Corsi/Esami nella grigli                                                                                    | a e delle o                                                  | perazioni che è j                                                                                             | possibile effettuare:                                            |                            |                          |                         |              |                             | 0             |
| <sup>1</sup> In grigio le richiest                                                                                                    | e di nuovi esami sostenuti                                                                                         | <sup>(4)</sup> In cel                                        | este le richieste p                                                                                           | er nuovi corsi                                                   | 🗘 In v                     | erde gli es              | ami giá re              | gistrati da  | l Coservatorio              |               |
| er i nuovi esami sostenu<br>Modificare un esame  <br>NAttenzione: Inserire <u>si</u><br>on voto già assegnato.<br>Clicca per inserire u | uti puol:<br><sup>24</sup> Eliminare un esame<br>olo gli esami effettivamente sostenuti<br>n nuovo esame sostenuto | Per i nuov<br>Modific<br>• <u>Clicca</u><br>• <u>Iscrivi</u> | i corsi puol:<br>are un corso ( <b>X</b> EI<br>per inserire un nu<br>corso princ, per l<br>corso princ, per i | iminare un conso<br>1000 corso<br>'A.A. corrente<br>I nuovo A.A. | Per un e                   | same glà n<br>renotazion | egistrato pu<br>e esame | ol effettuar | e una:<br>esta di modifiche |               |
| Griglia Corsi/Esar                                                                                                    | ni: Help voti:<br>a: A.A. decr., Anno decr., Corso                                                                 |                                                              | REISCRIZION<br>Iscrizione al corsi<br>Cliccando, la proc                                                      | E<br>o <mark>principale.</mark><br>edura ti iscriverà in         | li iscrizion<br>st. e nuov | e ai corsi<br>/i corsi   | 🖨 Stamp                 | a domanc     | la di prenotazio            | mi esami      |
| Operazioni Ann<br>Accade                                                                                                    | mico Anno Ripet.                                                                                                   | Scuol                                                        | (Indirizzo/laurea)<br>2015/2016,<br>Dopo aver effettu                                                         | so principale<br>) <u>per II nuevo A.A.</u><br>ato l'operazione, | ns.Prep.                   | Voto<br>Esame            | Data<br>esame           | Nº<br>Comm.  | Sessione                    | A.A.<br>Estat |
| 2014/                                                                                                    | 2015 5 RIP COMPOSIZIONE                                                                                            |                                                              | righe celesti delle                                                                                           | nuto inserimento tra le<br>richieste per nuovi                   | IGI                        | 1                        | 25/06/2015              | 1            | AUTUNNALE                   | 2014/         |
| 2014/                                                                                                    | 2015 5 RIP LETTURA DELLA                                                                                           | PARTITURA                                                    | corsi.                                                                                                    |                                                                  | CARDO                      |                          |                         |              |                             | 2014/         |

Per la re-iscrizione (anni successivi al primo) al corso principale, nella sezione centrale in azzurro cliccare sulla terza voce "*Iscrivi corso princ. per il nuovo A.A.*". Un messaggio vi chiederà conferma dell'inserimento della re-iscrizione per il nuovo anno accademico. Apparirà, quindi, una riga in azzurro nella griglia sottostante, come da esempio seguente

| Esami                                                                                                    | C.C.S.M.C.M.C                                                                                                | Inserie                                           | mento               | Pinno S                                | tudi             | And a state of the state of the | DARIAL REAL PROPERTY IN                                                 |                             |
|----------------------------------------------------------------------------------------------------|----------------------------------------------------------------------------------------------------|---------------------------------------------------|---------------------|----------------------------------------|------------------|----------------------------------------------------------------------------------------------------|-------------------------------------------------------------------------|-----------------------------|
| In grigio le<br>Per i nuovi esam<br>Modificare ur<br>Matterizionei I<br>voto già assegnu<br>Clicca per in | richieste di p<br>i sostenuti pur<br>n esame 1 <b>#</b> i<br>nserire <u>solo</u> gi<br>ito.<br>serire un nuc | ologi es<br>ol:<br>Eliminar<br>i esami<br>ovo esa | e un es<br>effettiv | ostenuti<br>ame<br>amente i<br>etenuto | ostenuti con     | In celeste le richieste per<br>Per i nuovi cors puol:<br>Modificare un corso / M Eli<br>Clicca per insertre un nuov<br>Iscrivi corso princ, per l'A<br>Iscrivi corso princ, per l'A                                                                                                    | nuovi corsi<br>nicore un corso<br>en corso<br>A, corrente<br>suovo A.A. | Per un esame                |
| Grigila Com                                                                                               | si/Esami: He<br>to griglia: A.                                                                               | ilp vati:<br>A. decr                              | a, Anno             | o decr.,                               | Corse VI         | 🖼 Stampa doman                                                                                                    | de di iscrizione ai corsi<br>uovi esami sost. e n                       | 🗇 Stampa doma<br>uovi corsi |
| Operazioni                                                                                                | Anno<br>Accademico                                                                                           | Anno                                              | Anno                | -Opet.                                 |                  | Scaola\Corso                                                                                                    |                                                                         | Area                        |
| 18                                                                                                    | 2018/2019                                                                                                    | 2                                                 | 2                   |                                        | VIOLENO (Trien   | ew)                                                                                                    |                                                                         |                             |
| - 61                                                                                                    | 2017/2018                                                                                                    |                                                   | 3                   |                                        | Prova finale - T |                                                                                                    | Attività formal                                                         | ive alla prova finale       |

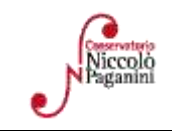

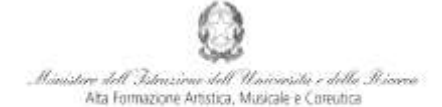

#### Conservatorio di Musica Niccolò Paganini - Genova Istituto di Alta Formazione Musicale

# 5. TASSE E CONTRIBUTI

| Sestione Dati principale              |                                                                                                    |                                                                                                    |
|---------------------------------------|----------------------------------------------------------------------------------------------------|----------------------------------------------------------------------------------------------------|
| Anagrafica Gestione Esami Gestione Ta | sse Controllo Crediti Controllo Crediti D.M.                                                                  | 124 Fascicolo Allievo Stampe Offerta Formativa                                                                                                 |
| Gestione tasse per MAV\IUV(PagoPA)    | <ul> <li>In grigio le richieste di <u>nuove tasse</u></li> <li>Clicca per inserire una nuova tassa</li> </ul> | In verde le tasse <u>glà registrate</u> dal Coservatorio<br>Questa icona indica che puoi fare richiesta di<br>modifica di una tassa registrata |

Nella scheda **Gestione Tasse**, cliccare la voce *Clicca per inserire una nuova tassa pagata*. Occorre inserire due tipologie di pagamento: *Contributi* e *Tasse*. Procedere come segue:

| GESTIONE TASSE                                                   | Rix                     | blesta di inseriment             | o nuova tassa pagata |          |
|------------------------------------------------------------------|-------------------------|----------------------------------|----------------------|----------|
|                                                                  | ld Inserisci            | Annulla                          |                      | Chiudi 🚜 |
| La tassa fa riferimento<br>all'Anno Accademico                   | A.A. CORRENTE           |                                  |                      |          |
| Anno Accademico                                                  | 2018/2019               |                                  |                      |          |
| Tips tassa                                                       | 1                       |                                  |                      |          |
| Tiso esopero                                                     |                         |                                  |                      | ~        |
| Importo 15EE                                                     | 20000                   |                                  | - 40                 |          |
| Percentasie su mporto %                                          |                         |                                  | - Đ                  |          |
| Massimo importo                                                  | 4                       |                                  | <i>.p</i>            |          |
| Data versamento                                                  |                         |                                  |                      |          |
| N. Versamente                                                    |                         |                                  |                      |          |
| CCP./CCB.                                                        |                         |                                  |                      |          |
| Importo versamento                                               | 0                       |                                  |                      |          |
| Selezionare immagine<br>o scansione del bollettino<br>- MAX 2018 | (N.B.: solo file di tip | Sloglia.<br>o immagine JPG, JPEG | ,PNG,PDF)            |          |
|                                                                  | Nota bene: alcune ta    | isse sono pagabili con           | sistema PagoPA       |          |

- Selezionare A.A. NUOVO, facendo apparire l'Anno Accademico 2018/2019.
- Selezionare la tipologia di pagamento, nel menù a tendina.
- I *Contributi* (eventualmente rateizzati ed indicati nel Manifesto degli Studi a.a. 2018/2019, da pagina 15 a pagina 21) sono pagabili con il sistema *PagoPa*. Gli importi sono quantificati direttamente dallo Studente con l'utilizzo dell'applicativo *Calcolo Contributi* di cui al Punto 1. Il bollettino *IUV* viene generato automaticamente e gli unici campi da compilare sono l'eventuale esonero e l'importo versamento.

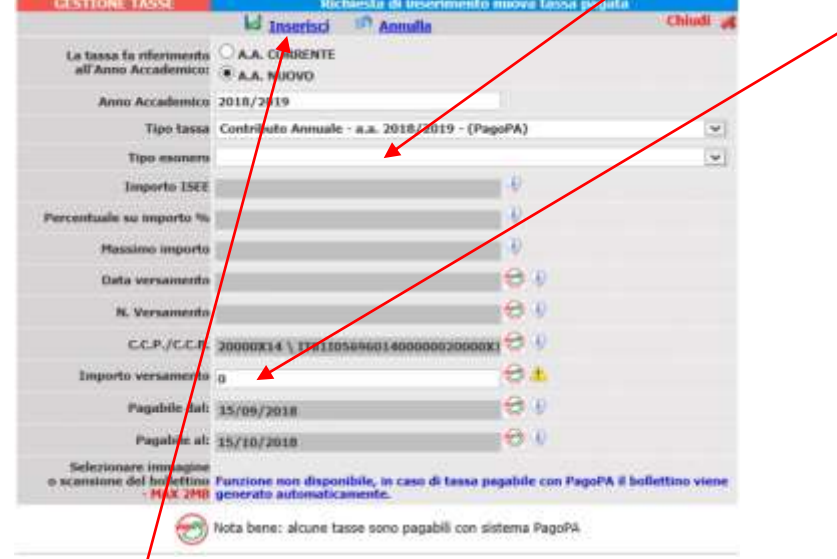

Inseriti tali dati, cliccare su Inserisci

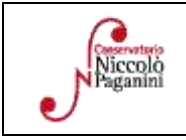

|     | 16145 Genova - Via Albaro n. 38                          |
|-----|----------------------------------------------------------|
|     | Tel. +39 010318683 - +39 0103620747 - Fax +39 0103620819 |
|     | Codice Fiscale 80043230103 - Cod. Mecc. GEST010004       |
| 1   | www.conspaganini.it                                      |
| - 8 | Direzione: direttore@conspaganini it                     |
|     | Amministrazione: diramm@conspaganini.it                  |

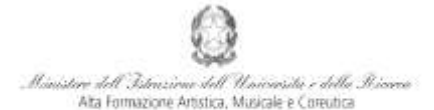

### Conservatorio di Musica Niccolò Paganini - Genova

Il sistema crea una nuova riga all'interno della Gestione Tasse

| Operazioni | Allegato | MAV\PagoPA | Tipo tassa                         | ISEE/U | Perc. su<br>Importo | Mssimo<br>Importo | Importo<br>versamento | A/A:      | Scadenza<br>versamento | N.<br>Versamento | Data<br>versamento |
|------------|----------|------------|------------------------------------|--------|---------------------|-------------------|-----------------------|-----------|------------------------|------------------|--------------------|
| 1%         |          | Ð          | Contributo Annuale - a.a. 2018/201 | 20000  |                     |                   | 800                   | 2018/2019 | 15/10/2018             |                  |                    |

L'operazione inserita è ancora modificabile, in caso di errore, oppure eliminabile del tutto. Una volta sicuri dei dati immessi, occorre generare il bollettino *IUV*, cliccando su *SELEZIONE TASSE per MAV/IUV(Pagopa)* 

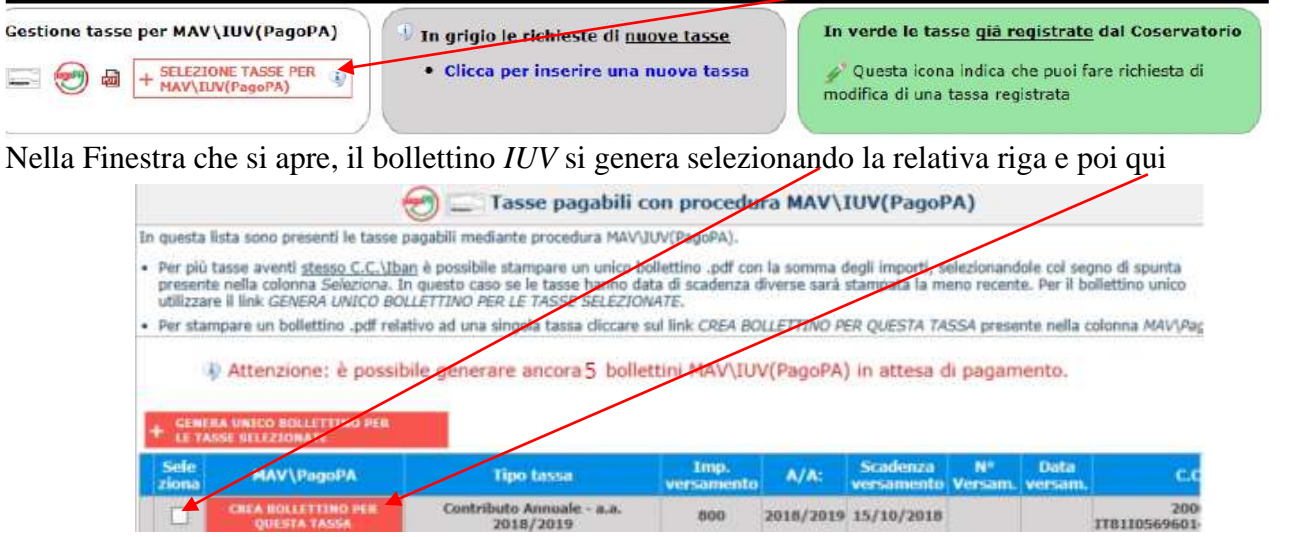

A questo punto si dispone del file pdf, con tutti i dati immessi e le altre informazioni necessarie al versamento. Attraverso il sistema *PagoPA* è possibile effettuare il pagamento presso le banche e altri prestatori di servizio di pagamento aderenti all'iniziativa tramite i canali da questi messi a disposizione (come ad esempio: home banking, ATM, APP da smartphone, sportello, ecc). L'elenco dei punti abilitati a ricevere pagamenti tramite *PagoPA* è disponibile alla paginahttp://www.agid.gov.it/pagopa. Ricordarsi di allegare - nel TAB Fascicolo Allievo - il file pdf unico generato dall'applicativo *Calcolo Contributi* di cui al Punto 1, relativamente al contributo annuale.

• Le *Tasse* (Governative e Regionali), invece, devono essere pagate con versamento postale o bancario (vecchio sistema), allegando i relativi bollettini/pdf.

| GESTIONE TASSE                                     | Rich                     | hiesta di inserimen | to nuova tassa pagata |          |
|----------------------------------------------------|--------------------------|---------------------|-----------------------|----------|
|                                                    | ld Inserisci             | Annulla             |                       | Chiudi 🚚 |
| La tassa fa riferimento<br>all'Anno Accademico:    | A.A. CORRENTE            |                     |                       |          |
| Anno Accademico                                    | 2018/2019                |                     |                       |          |
| Tipo tassa                                         | TASSA (GOVERNATI         | VA) DI ISCRIZIONE   |                       | *        |
| Tipo esonero                                       | E                        |                     |                       | *        |
| Importo ISEE                                       |                          |                     |                       |          |
| Percentuale su importo %                           |                          |                     | -Q-                   |          |
| Messimo importo                                    |                          |                     |                       |          |
| Data versamento                                    |                          |                     |                       |          |
| N. Versamento                                      | i                        |                     |                       |          |
| C.C.P./C.C.B.                                      | 1016                     |                     |                       |          |
| Importo versamento                                 | 21,43                    |                     |                       |          |
| Selezionare immagine<br>o scansione del bollettino | (N.B.: solo file di tipo | Stoglia             | PNG PDF)              |          |

Di seguito, le tasse da inserire:

*a*) attestazione del versamento della **Tassa (governativa) di Iscrizione**, di € 21,43 sul c/c postale n. 1016 intestato a Agenzia delle Entrate, Centro Operativo di Pescara con la causale "*Tassa di Iscrizione Corso* \_\_\_\_\_\_\_\_(*specificare se 1° Livello, 2° Livello*) - *Conservatorio di Genova a.a. 2018/2019*";

| Paganini |
|----------|
|----------|

| 16145 Genova - Via Albaro n. 38                          |  |
|----------------------------------------------------------|--|
| Tel. +39 010318683 - +39 0103620747 - Fax +39 0103620819 |  |
| Codice Fiscale 80043230103 - Cod. Mecc. GEST010004       |  |
| www.conspaganini.it                                      |  |
| Direzione: direttore@conspaganini if                     |  |
| Amministrazione: diramm@conspaganini it                  |  |

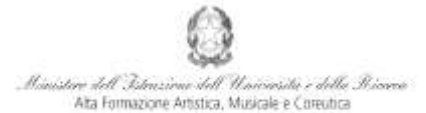

#### Conservatorio di Musica Niccolò Paganini - Genova Istutto di Alta formazione Musicale

*b*) attestazione del versamento della **Tassa Regionale** da effettuarsi sul c/c postale n. **66633892** intestato a *"ALFA Liguria"* con la causale *"Tassa Regionale per il Diritto allo Studio Universitario a.a. 2018/2019* - *Conservatorio Paganini"*. La tassa regionale è determinata dalla Regione Liguria, con legge regionale n. 22 del 27/06/2012, secondo la seguente tabella:

| ISEEU                        | Tassa regionale per il diritto allo studio | In assenza di attestazione ISEEU la    |
|------------------------------|--------------------------------------------|----------------------------------------|
| sino a € 15.093,53           | € 120,00                                   | legge regionale prevede il versamento  |
| da € 15.093,54 a € 30.187,06 | € 140,00                                   | dell'importo massimo, corrispondente a |
| oltre € 30.187,06            | € 160,00                                   | € 160,00.                              |

Il versamento è obbligatorio per tutti gli Studenti in possesso di Diploma di maturità, ad eccezione dei vincitori di borsa e idonei e di coloro ai quali è stata riconosciuta una invalidità pari o superiore al 66%.

Conclusa la procedura, non sarà necessario inviare documentazione cartacea, ricevendo gli interessati una conferma di registrazione della domanda di re-iscrizione, via *email*.

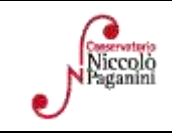